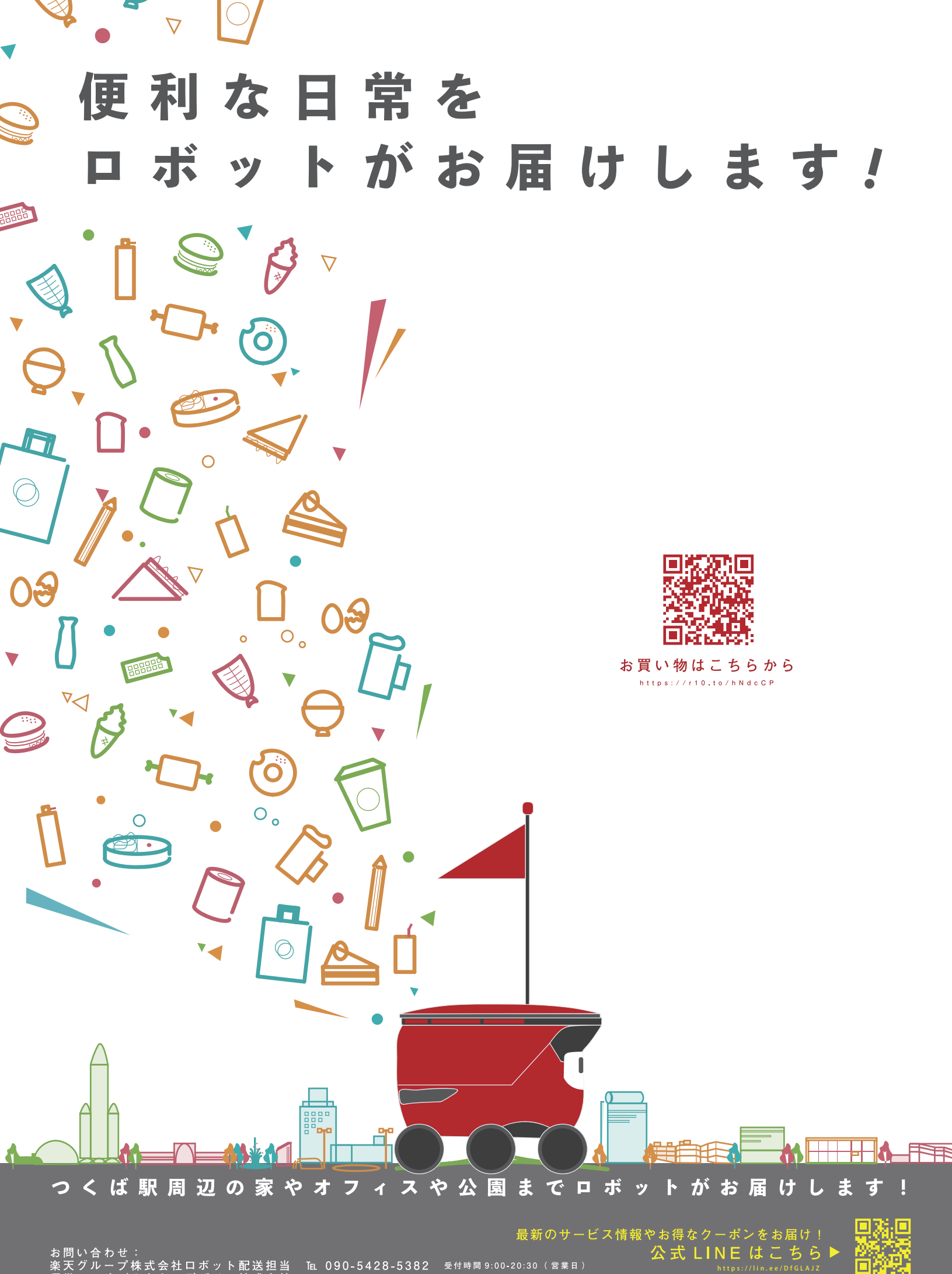

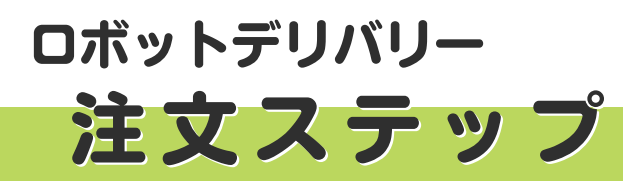

STEP

01

STEP

02

STEP

03

## 注文サイトに接続

専用注文サイトに接続して、 お店を選択 商品を選んで、 お買い物かごに入れる

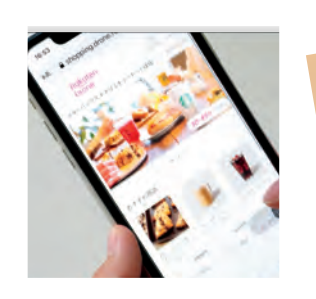

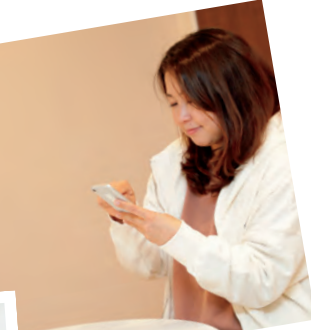

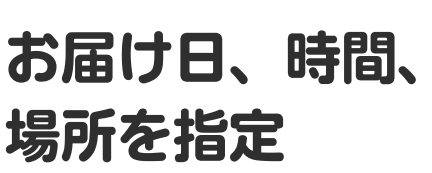

お届け日は、 6日先まで指定できます

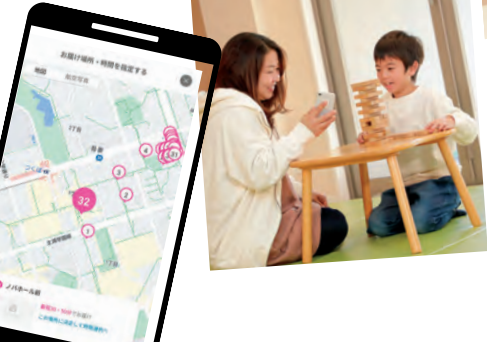

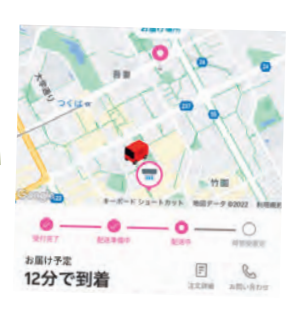

## お支払いをする

楽天ペイでお支払いを 完了させる ※楽天IDをお持ちで、 クレジットカード登録している方は 使用可能です

ロボットが到着! 商品を受け取る 到着のお知らせが、携帯電話に

届きます (ショートメール、自動音声案内電話)

## 8 📟 = クーポンQRコードを 読み込み、 LINE公式アカウント「ロボットデリバリー」の友だち 追加で500円OFFクーボンゲット!西友つくば竹園店 のロボットデリバリーで使える(2月28日ご注文ま クーポンを獲得! お買い物1回につき 500円値引き 楽天ペイの 「お支払い画面」で、 利用するクーポンを 有効期間終了まで、あと55日! このクーポンを使う 選択してください クーポンの利用を選択してください。

クーポンを使う場合

■クーポン powered by Racoupon 「利用規約(楽天会員向け)」は<u>こちら</u>

○ クーポンを利用しない

<mark>
②クーポン「</mark>」○○で使える●●●円OFFクーポン 」 (●月●日ご注文まで)」を利用する

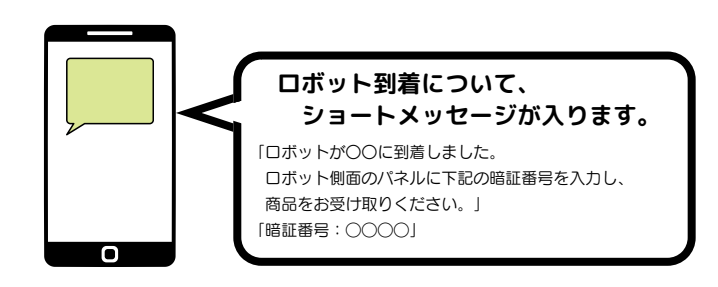

[注意事項]

STEP

※曜日、時間帯、配送先、商品、配送料など、サービスの内容は変更になる可能性がございます。 ※悪天候時などはロボットによる配送を中止する場合がございます。 ※ご指定の配送時間内にお受け取りにならない場合は、商品をお渡しできないことがございます。 ※ロボット運用中に安全を守るため、 周囲をカメラにて撮影いたします。